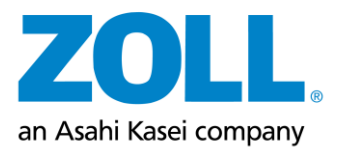

# **ZOLL CMS Marketing Materials Online Fulfillment Center/OFC**

## **Overview & FAQ's**

### Access:

- URL/Link: <u>http://zoll.xmp.knepperpress.net/</u>
  - Note: the ZOLL CMS Marketing Materials website does not have a mobile app, however the website can be used from your browser on your mobile device.
  - Don't forget to add the link to your favorites list

### Overview:

- Easy to navigate shopping experience
- Customizable items (business cards/name badges)
- Quick shipping turnaround times
- Order tracking Information
- Order history overview

### Log in details:

- Username: your '@zoll.com' email address
  - Password: you will receive an email from <u>fulfillment@knepperpress.com</u> with an initial password.
    - When you log in for the first time we recommend to create a new password.
    - If you forget your password, click the 'forgot your password?' button on the home page and you will be sent an email to reset

Support contacts are:

- For North America KAmsler@zoll.com
- For EMEA <u>OFC-support@zoll.com</u>

## Log In Page

| Already a member?<br>Email:<br>Password:<br>Forgot your password?<br>Sign In |
|------------------------------------------------------------------------------|
| Email:<br>Password:<br>Forgot your password?<br>Sign In                      |
| Password:<br>Forgot your password?<br>Sign In                                |
| Forgot your password?                                                        |
| Sign In                                                                      |
|                                                                              |

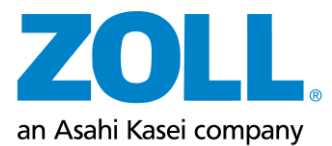

| Welcome to<br>quick over<br>the page. P | Welcome to the ZOLL CMS Marketing Materials website (Online Fulfillment Center/OFC). A quick overview of the site can be viewed at the Training overview/ FAQ link at the bottom of the page. Please contact your appropriate support contact (listed below) with any questions. |       |        |         |               |  |  |
|-----------------------------------------|----------------------------------------------------------------------------------------------------|-------|--------|---------|---------------|--|--|
| < Austria                               | Belgium                                                                                                    | China | France | Germany | Great Brit≥n  |  |  |
| Austria                                 | Belgium                                                                                                    | China | France | Germany | Great Britain |  |  |
| Switzerlar                              | ıd                                                                                                    |       |        |         |               |  |  |

Note: access to specific catalogs is based on your role and your location.

Overview:

- Clicking the ZOLL logo at the top left corner from any page will return you to the home screen (as above)
- A link to this FAQ document can be found at the bottom center of this page
- Your order history can be accessed from the bottom center of this page
- Support contacts are listed at the bottom left corner of the page
  - Please notify these contacts if you need any address updates, if you have specific requirements/requests for your order, and if you have any trouble with this website
    - For North America KAmsler@zoll.com
    - For EMEA <u>OFC-support@zoll.com</u>

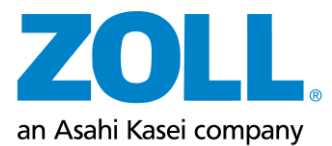

|            |                                          |                  | US Life          | eVest             |                                        |                                |
|------------|------------------------------------------|------------------|------------------|-------------------|----------------------------------------|--------------------------------|
|            | Welcome to the                           | ZOLL CMS Mar     | keting Materials | website (Onlin    | e Fulfillment Cer                      | nter/OFC). A                   |
|            | the page. Please                         | contact your a   | ppropriate supp  | ort contact (list | ew/ FAQ link at t<br>ted below) with a | ne bottom of<br>any questions. |
|            | Information<br>Cards                     | TM Self<br>Study | Brochures        | Posters           | Ordering<br>Tools                      | Physican<br>Education          |
|            | Information Cards                        | Self Study Tools | Brochures        | Posters           | Ordering Tools                         | Physician Education            |
|            |                                          |                  |                  |                   |                                        |                                |
|            |                                          |                  |                  |                   |                                        |                                |
|            |                                          |                  |                  |                   |                                        |                                |
|            |                                          |                  |                  |                   |                                        |                                |
|            |                                          |                  |                  |                   |                                        |                                |
| Support Co | ontacts<br>(sran Ameler KAmeler®zoll cor |                  | Vource           |                   |                                        |                                |

You can select various catalogs across the top navigation bar or from the icons in the center of the welcome page screen

• Many products are available such as brochures, posters, information cards, ordering tools, general business supplies, scrubs, and business cards (business cards and scrubs are US-materials only)

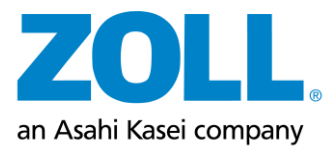

## **Category View**

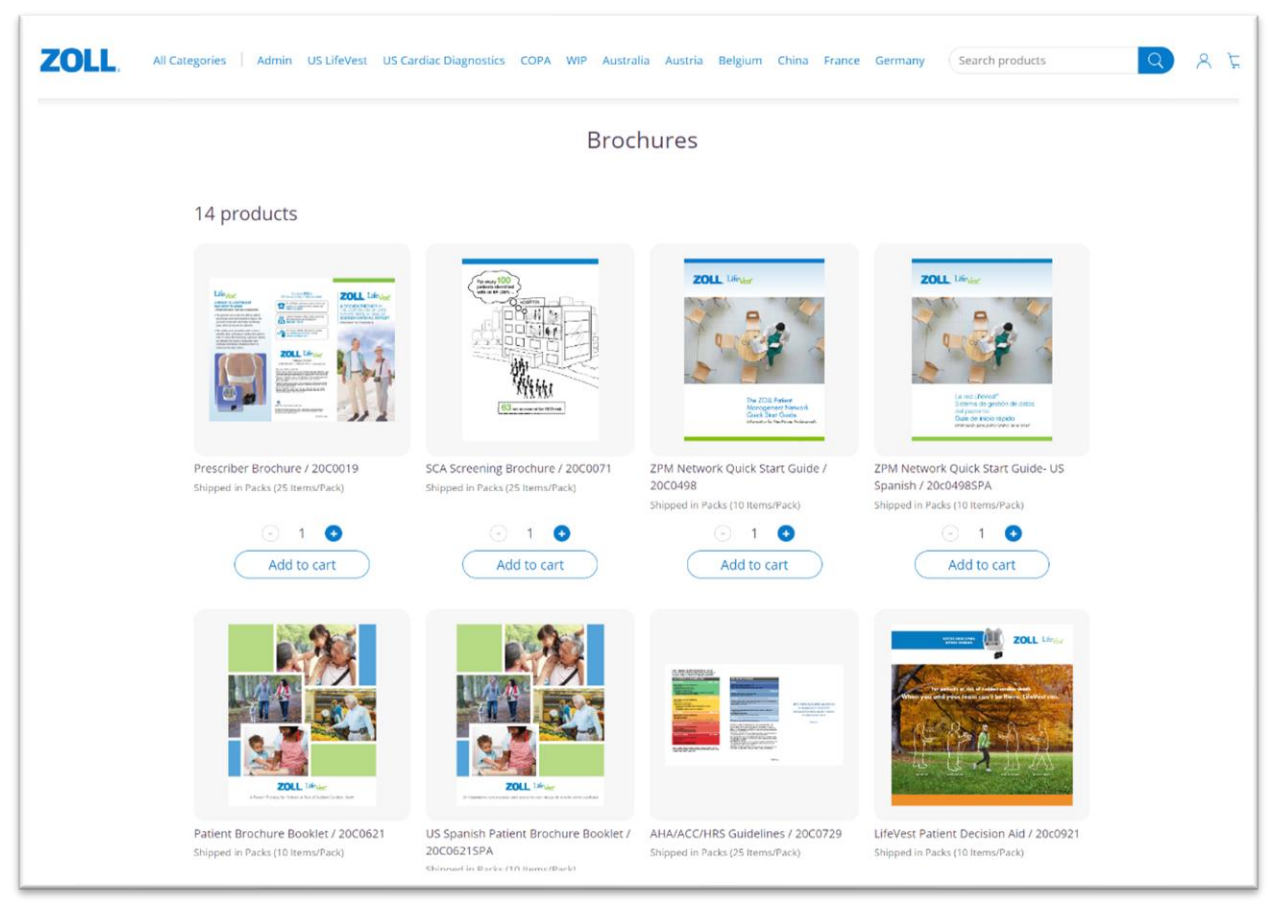

Once you click on a catalog, you will see the screen above showing the various materials for the category you selected

- From this screen you may quickly review and add items to your shopping cart
- If an item ships in packs, the number of items per pack is displayed under the name of the item
- For each item, input your order quantity of items/packs or use the "+" and "-" to adjust the quantity
- Click on the "Add to Cart" button
- If you input a quantity over the maximum limit, a message will notify you
- If you would like to see any items in greater detail, click anywhere on the image of that item

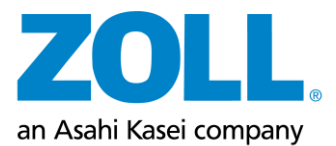

| ZOLL, All Categories US LifeVest                                                                                                    | Search products                                                      | Q & \vee                                                |
|----------------------------------------------------------------------------------------------------|----------------------------------------------------------------------|---------------------------------------------------------|
| <section-header><text><section-header><section-header><section-header><text></text></section-header></section-header></section-header></text></section-header> | WEAR Checklist / 20C0074 Quantity Prodix (25 Items/Prodo Add to cart |                                                         |
| Page 1                                                                                                    |                                                                      |                                                         |
| Support Contacts<br>US Users: Karen Amaler KAmsler@zoll.com<br>European Users: OEC-support@zoll.com<br>Showpad                                                 | Your.cart<br>Your.carters<br>Training.overview./FAQ                  | powered by Knepper Press<br>fulfilment@knepperpress.com |

## **Item Detail View**

- On the item detail page shown above you can take a closer look at each item
- By clicking on the image, you can take a closer look at the item to determine if this is what you would like to order
- You can also add items to your cart from this page
- To return to shopping other items, click the ZOLL logo or the catalog name of your choosing at the top left of the page

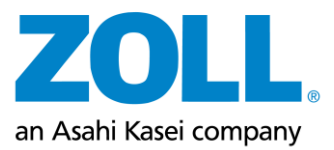

•

•

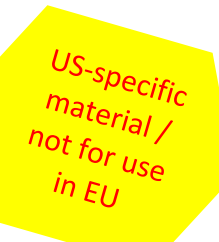

### **Custom Business Cards**

| ZOLL, All Categories US LifeVest |                                                                                                    |                          | 54                                                  | earch products                                                       | Q | & ₽ |
|----------------------------------|----------------------------------------------------------------------------------------------------|--------------------------|-----------------------------------------------------|----------------------------------------------------------------------|---|-----|
|                                  | Fie                                                                                                    | eld Sales Business Cards |                                                     |                                                                      |   |     |
|                                  | Customize                                                                                                    |                          | Finalize                                            |                                                                      |   |     |
|                                  | First Name:* US User Lost Name:* ZOLL Title:* VP of Marketing Title line 2 (if needed): Direct Phone: Lost on presi | ;<br>,                   | Life Version<br>Page 1<br>Page 1<br>Refresh Preview | farer Adanainstration<br>mer Solutions<br>23<br>23<br>prema con<br>2 |   |     |
|                                  | Cell Phone:                                                                                                    |                          |                                                     |                                                                      |   |     |
|                                  | (412) 123-4567 * Indicates a required field                                                                         |                          |                                                     |                                                                      |   |     |

- You can order custom items, such as business cards and name badges
  - To do so, select the business cards category from the welcome page
    - Name badges can be found in the scrubs category
  - Select the appropriate business card item, once you do so you will see the page above
    - Several fields including your name and title will be prepopulated
      - You may edit some but not all these fields, if you need to edit fields such as title, please contact kamsler@zoll.com
  - When all your information has been entered, click 'Next' at the bottom right
    - You can also click 'Refresh Preview' to get a quick live look at the card
    - On the next page, select if you will need 250,500 or 1,000 cards in your order
  - Click the 'Proof' button to open a full-size PDF proof of your card
    - A proof must be reviewed and the 'proof is approved' box must be checked before you can add business cards to your shopping cart

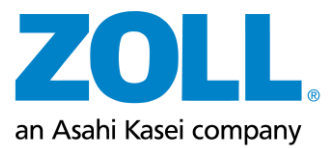

#### ZOLL 2 7 All Categories US LifeVest (Search products **Brochures** 14 products ZOLL ZOLL ZOLL Prescriber Brochure / 20C0019 SCA Screening Brochure / 20C0071 ZPM Network Quick Start Guide / ZPM Network Quick Start Guide- US 20C0498 Spanish / 20c0498SPA Shipped in Packs (25 Items/Pack) Shipped in Packs (25 Items/Pack) Shipped in Packs (10 Items/Pack) Shipped in Packs (10 Items/Pack) - 1 0 1 0 1 0 1 0 Add to cart Add to cart Add to cart Add to cart

- At any time, you can click the cart icon in the top right corner of any page
  - This will take you to a screen to view the contents of your shopping cart
  - From here you can review your items, return to shopping, or complete your order

## **Shopping Cart Navigation**

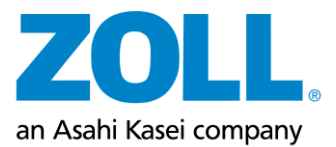

| Shop | ping | Cart |
|------|------|------|
|------|------|------|

| 2 2             |                         | Reorder Pad (SSR/TA Only)/90H0003RF<br>Edit                     | Total: 1 Pack<br>(1 Pack = 5 Items)         | × |
|-----------------|-------------------------|-----------------------------------------------------------------|---------------------------------------------|---|
| ⊠ ≊             |                         | Prescriber Brochure - Australia/20C0019AUS<br>Edit              | Total: 1 Pack<br>(1 Pack = 25 Items)        | × |
|                 |                         | Prescriber Brochure/20C0019<br>Edit                             | Total: 2 Packs<br>(1 Pack = 25 Items)       | × |
|                 |                         | ZPM Network Quick Start Guide- US<br>Spanish/20c0498SPA<br>Edit | Total: 3 Packs<br>(1 Pack = 10 Items)       | × |
| ll US orders sh | iip from Pittsburgh, PA | A by UPS Ground (1-5 business days). All European ord           | ders ship from Germany by UPS Ground or GO! | t |

- From this page you can review your items and make any adjustments
  - You can remove items from the cart by clicking the appropriate 'x' button at the right side
  - You can return to any item to make changes by clicking on the 'edit' button
- When you are satisfied with the items in your shopping cart click on the "Checkout" button.

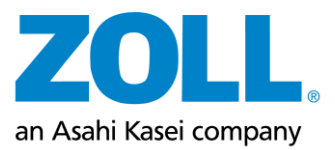

|      | Checkout                                                                                                    |                       |     |  |  |
|------|----------------------------------------------------------------------------------------------------|-----------------------|-----|--|--|
| ZOLL | All Categories US LifeVest                                                                                                    | Search products       | ₹ ⊅ |  |  |
|      | Che                                                                                                    | ckout - Order Summary |     |  |  |
|      | Address Details Payment & Submission                                                                                                    |                       |     |  |  |
|      | Shipping<br>Select Shipping Address<br>Zoll User<br>Selected address<br>Zoll User<br>123 Main St<br>Pittsburgh, Pennsylvania 15222<br>United States |                       |     |  |  |
|      | < Back                                                                                                    | Next >                |     |  |  |

- From this screen, please review your shipping address, which will be automatically populated and click the "Next" button.
  - If you need to change your address, contact the support contact for your location
    - North America <u>KAmsler@zoll.com</u>
    - For Europe <u>OFC-support@zoll.com</u>
- If you have no change to the shown address, click the 'Next' button
- All costs for marketing materials and order from this website are covered by ZOLL CMS Marketing
- You are not responsible for any costs in relation to orders placed on this website

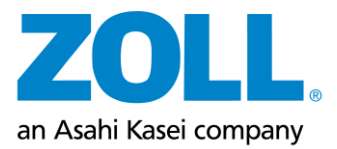

| ZOLL | All Categories US LifeVest           |                                | Search products                       |          | Q & \7 |
|------|--------------------------------------|--------------------------------|---------------------------------------|----------|--------|
|      |                                      | Checkout - Order               | r Summary                             |          |        |
|      | Address Details > P<br>Ordered Items | ayment & Submission            |                                       |          |        |
|      |                                      | Name                           | Units                                 |          |        |
|      |                                      | SCA Screening Brochure/20C0071 | Total: 2 Packs<br>(1 Pack = 25 Items) |          |        |
|      |                                      |                                |                                       |          |        |
|      |                                      |                                |                                       |          |        |
|      | < Back                               |                                |                                       | Checkout |        |

## **Order Summary**

• Give your order a final review and then click on the "Checkout" button.

## **Order Confirmation**

| (                                                      | Order Summary                                                                        |
|--------------------------------------------------------|--------------------------------------------------------------------------------------|
| Your order has been r<br>Order number: 820851          | received successfully.                                                               |
| All US orders ship from Pi<br>All European orders ship | ttsburgh, PA by UPS Ground (1-5 business days).<br>from Germany by UPS Ground or GO! |
| Print Ord                                              | er Details Continue Shopping                                                         |

- When you see the order confirmation page shown above, your order has been successfully completed
  - Here you can find your order number
- By clicking 'Print Order Details' you can review a receipt for your order
  - This same receipt/ order confirmation will be automatically emailed to you as well

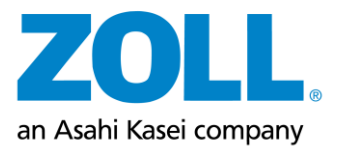

|                                     |                                                                     |                                             | Order                             | History                            | Muor                 | farr                                             |
|-------------------------------------|---------------------------------------------------------------------|---------------------------------------------|-----------------------------------|------------------------------------|----------------------|--------------------------------------------------|
|                                     |                                                                     |                                             |                                   |                                    | My Orc               | Jers                                             |
|                                     | Order ID:                                                           | P Vi                                        | eW: All orders 🗸                  |                                    | Draft o              | orders                                           |
|                                     |                                                                     |                                             |                                   |                                    | Addres               | sses                                             |
|                                     | Orders List                                                         |                                             |                                   |                                    | Persor               | nal information                                  |
|                                     | Order#                                                              | Order Date                                  | Total Amount                      | Status                             |                      |                                                  |
|                                     | 820851                                                              | 7/20/2022                                   | \$0.00 USD                        | 😭 In Progress                      | Show receipt         |                                                  |
|                                     | 744751                                                              | 7/12/2022                                   | \$0.00 USD                        | 😭 In Progress                      | Show receipt         |                                                  |
|                                     | 134751                                                              | 6/27/2022                                   | \$0.00 USD                        | 😰 In Progress                      | Show receipt         |                                                  |
|                                     | 524751                                                              | 6/27/2022                                   | \$0.00 USD                        | 🐒 In Progress                      | Show receipt         |                                                  |
|                                     | 614751                                                              | 6/27/2022                                   | \$0.00 USD                        | 🐒 In Progress                      | Show receipt         |                                                  |
|                                     | 680751                                                              | 6/27/2022                                   | \$0.00 USD                        | 🐒 In Progress                      | Show receipt         |                                                  |
|                                     | 160751                                                              | 6/22/2022                                   | \$0.00 USD                        | The Progress                       | Show receipt         |                                                  |
|                                     | <u>156651</u>                                                       | 6/22/2022                                   | \$0.00 USD                        | 😭 In Progress                      | Show receipt         |                                                  |
|                                     | 865651                                                              | 6/19/2022                                   | \$0.00 USD                        | 😰 In Progress                      | Show receipt         |                                                  |
|                                     | 855651                                                              | 6/19/2022                                   | \$0.00 USD                        | g In Progress                      | Show receipt         |                                                  |
|                                     | 1 2 3 4 5                                                           |                                             |                                   |                                    |                      |                                                  |
|                                     |                                                                     |                                             |                                   |                                    |                      |                                                  |
| Suppor<br>US Use<br>Europe<br>Showp | rt Contacts<br>rrs: Karen Amsler KAm<br>ran Users: OFC-suppor<br>ad | s <u>ler@zoll.com</u><br>t <u>@zoll.com</u> | <u>Your c</u><br>Your c<br>Traini | art<br>vrders<br>ns overview / FAQ | powered<br>fulfilmer | i <u>by Knepper Press</u><br>nt@knepperpress.com |

## **Order History**

- At any time, order history is available by either of two paths
  - By clicking the person icon in the top right corner, then 'My Orders' in the drop-down list or
  - By clicking 'Your Orders' in the bottom center of the page
- More detail for each order, including shipping status and tracking number are available by clicking on the order number

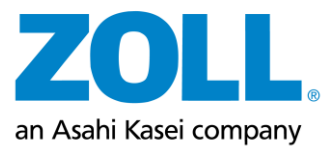

## **Detailed Order History**

# Order Details

Order#: 820851 Show receipt

All US orders ship from Pittsburgh, PA by UPS Ground (1-5 business days). All European orders ship from Germany by UPS Ground or GO! Payment details: Invoice

|              | Produ     | ct                                                   |                                        |                |                                         | Units                             |          |
|--------------|-----------|------------------------------------------------------|----------------------------------------|----------------|-----------------------------------------|-----------------------------------|----------|
|              | Reorde    | r Pad (SSR/TA                                        | \ Only)/90H0003RF                      | Reorder        |                                         | Total: 1 Pack<br>(1 Pack = 5 Ite  | ms)      |
|              | Prescrit  | oer Brochure                                         | - Australia/20C0019AUS                 | <u>Reorder</u> | Reorder Total: 1 Pack<br>(1 Pack = 25 l |                                   |          |
|              | Prescrit  | oer Brochure.                                        | /20C0019                               | <u>Reorder</u> |                                         | Total: 2 Packs<br>(1 Pack = 25 lt | ems)     |
|              | ZPM Ne    | ZPM Network Quick Start Guide- US Spanish/20c0498SPA |                                        |                | Total: 3 Packs<br>(1 Pack = 10 Items)   |                                   |          |
| elivery deta | ils       |                                                      |                                        |                |                                         |                                   |          |
|              | Address   | ID                                                   | Product Name                           |                | No. of Units                            | Status                            | Tracking |
|              |           | 19154                                                | Reorder Pad (SSR/TA Only)              |                | 1 Pack                                  | Pending                           |          |
|              |           | 19155                                                | Prescriber Brochure - Australia        |                | 1 Pack                                  | Pending                           |          |
| elivery 1    | ZOLL User | 19217                                                | Prescriber Brochure                    | 2 Packs        |                                         | Pending                           | Standard |
|              |           | 10010                                                | 7PM Network Quick Start Guide, US Spar | 3 Packs        | Pending                                 |                                   |          |

• For each order you can review a full detailed history including items orders, quantity of each, order number, order status, and tracking details

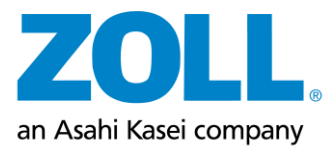

## Fulfillment Locations:

• US orders ship from Knepper Press Located in Clinton, PA, USA

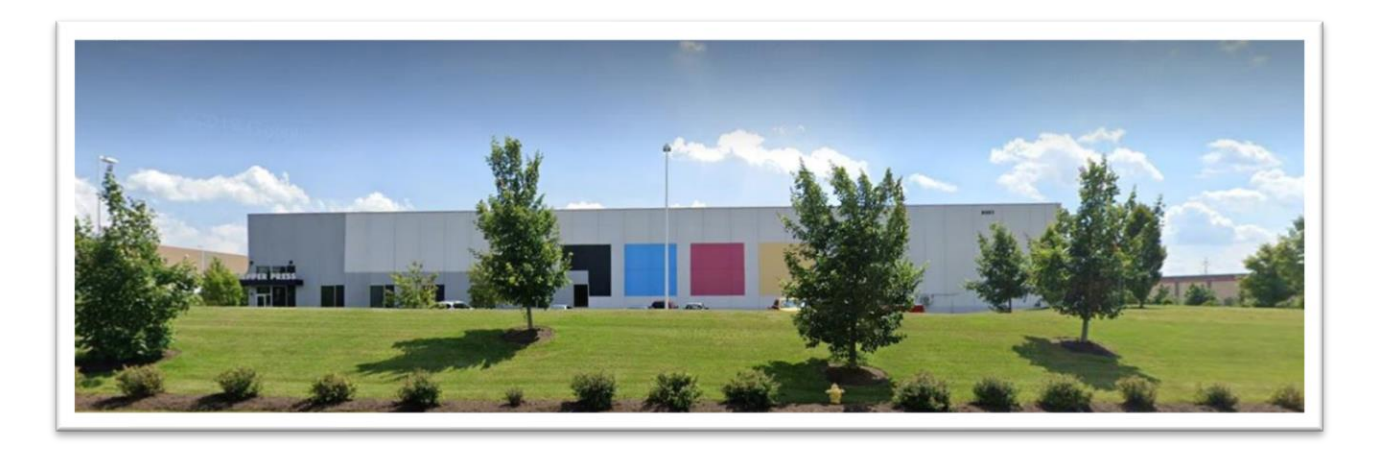

• EMEA orders ship from CRS medical GmbH in Asslar, Germany

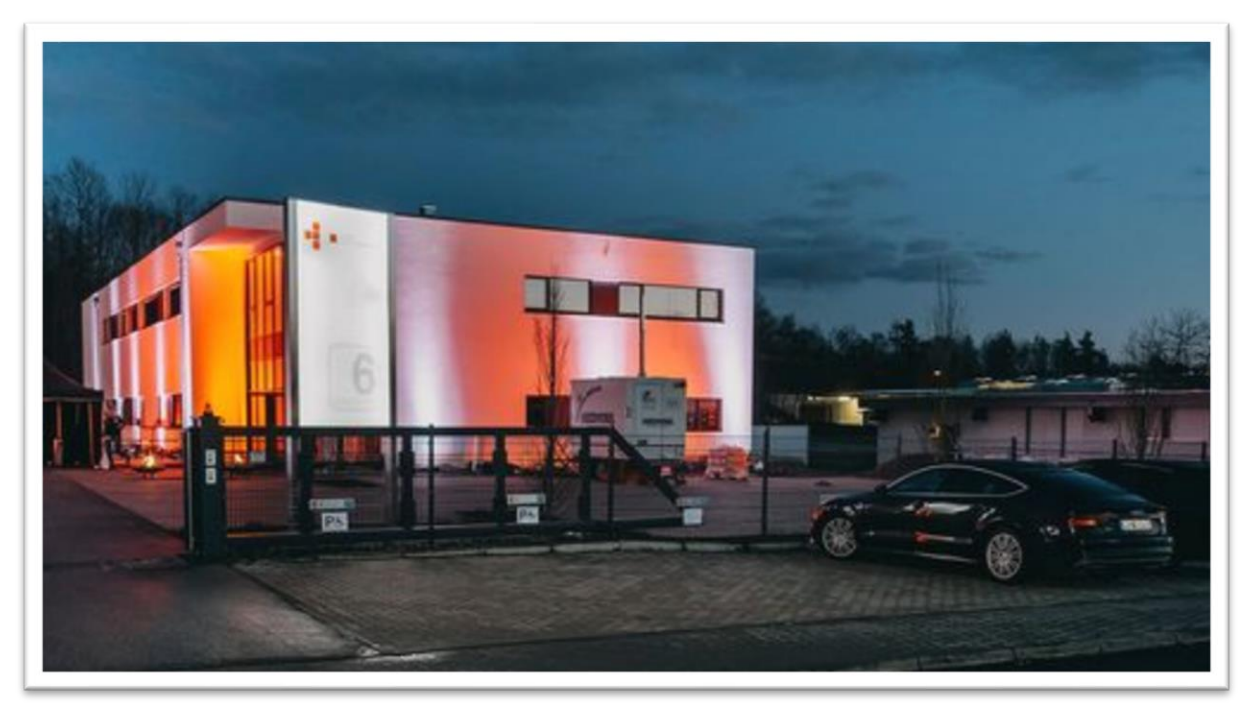